## 美国 DeFelsko 公司 PosiTector6000 涂层测厚仪

操作说明(标准型)

| 1 | Δ                                                          | 2 | 探头                                                                                                    |
|---|------------------------------------------------------------|---|----------------------------------------------------------------------------------------------------|
|   | 为了延长探头使用寿命,尽量避免在被测表面横向滑动摩擦探头端面                             |   | PosiTector6000的探头有两种类型,分别为一体化探头和分体                                                                                                    |
|   | 简介                                                         |   | 13抹天(通过1.2 不的抹天线庄按到工价上)。<br>如图取下探头                                                                                                    |
|   | PosiTector6000 便携式涂层测厚仪快速、精确地实现非破坏性的涂层厚度测                  |   | 进行自检,并显示探头类型。                                                                                                    |
|   | 量,由主机(标准型和高级型)和探头组成。                                       |   | DeFelsko 的 PosiTector 主机采用新技术,可以接涂层测厚仪、                                                                                                    |
|   | 探头选型原则                                                     |   | 超声波测厚仪、邵氏硬度计、巴氏硬度计、露点仪、表面粗糙                                                                                                    |
|   | F 探头使用磁性方法测量钢铁金属上的非磁性涂镀层厚度。<br>N 探头使用涡流方法测量非有色金属上的非导电性涂层度。 |   | 度轮廓仪、盐分测量仪、红外测温仪等探头。                                                                                                    |
|   | FN 探头结合了 F和 N 探头的全部功能。                                     |   | 校准、验证和调整                                                                                                    |
|   |                                                            |   | PosiTector6000 可无损测量金属上涂层的厚度。三个步骤确保最佳准确性:                                                                                                    |
|   | <b>常规屏幕显示</b>                                              |   | 出厂校准通常由制造商执行。所有探头都包括校准证书。                                                                                                    |
|   | 测量项目—F G Call—当前校准选项<br>校准锁定指示                             |   | <b>精度验证</b> 通常由用户根据已知的参考标准进行,如随机的标准试片或可选的<br>涂层厚度标准。                                                                                           |
|   |                                                            |   | 校准调整用户校准,是将仪器的读数与已知参考值匹配的行为,以提高特定                                                                                                    |
|   | 257                                                        |   | 材料上仪器的精度(参见校准菜单)。可选择一点或两点校准。                                                                                                    |
|   | →→ →前读数                                                    |   | 探头经过工厂校准,并在每次测量时进行自动自检。对于许多应用来说,重置                                                                                                    |
|   |                                                            |   | 后无需进一步校准,只需在没有涂层的基体上校零,然后测量。然而有时探头                                                                                                    |
|   | 原厂校准指示                                                     |   | 读数会受到基体形状、成分和表面粗糙度变化的影响, 或者受到在零件不同位                                                                                                    |
|   | 电池电量                                                       |   | 直测重的影响,所以要进行仪准。每当进行仪准后,屏幕低部的原,仪准指示                                                                                                    |
|   | 按键                                                         |   | 云风受。如果没有指正仪准力法,自 <b>先</b> 使用一只仪准。如果测重木沫復沫层的<br>其体上的标准试出时发现不准确。违体用两点标准。原厂标准设置可通过执行                                                              |
|   | ○ - 导航键 - 上键                                               |   | 一一一一一一一一一一一一一一一一一一一一一一一一一一一一一一一一一一一一一                                                                                                    |
|   |                                                            |   | 对于 FN 探头,校准调整仅在 F 或 N 模式下单独进行,以最后校准的为准。                                                                                                    |
|   | 导航键一确认键                                                    | - |                                                                                                    |
|   | → 守加坡 - 下键                                                 |   |                                                                                                    |
|   | 测量步骤                                                       |   | 如朱定央又采申,按 <b>哺队健</b> 进八采申,选择 Setup > Language > <b>间体中义。</b>                                                                                   |
|   | 按确认键即可打开 PosiTector6000。为延长电池使用时间, 如果 5 分钟内没有              |   | + <u><u></u><u></u><u></u><u></u><u></u><u></u><u></u><u></u><u></u><u></u><u></u><u></u><u></u><u></u><u></u><u></u><u></u><u></u><u></u></u> |
|   | 任何操作,测厚仪将自动关机。所有设置保持不变。                                    |   |                                                                                                    |
|   | ① 取下探头前端的保护帽(如果提供);                                        |   |                                                                                                    |
|   | ② 按 <b>确认键</b> 开机;                                         |   | 査接 > 両ガガギ □□□                                                                                                    |
|   | ③ 验证仪器精度,如果有必要需进行校准;                                       |   | 美机                                                                                                    |
|   | ④ 将探头紧贴被测物表面放平放稳, 仪器测量厚度, 完成有效测量会发出两下<br>蜂鸣声;              |   | 超出                                                                                                    |
|   | ⑤ 将探头从被测物表面抬起至少 5cm, 再进行下一次测量, 或者保持探头在原                    |   |                                                                                                    |
|   | 地进行连续测量。                                                   |   | 移动光标选择菜单选项, 按 <b>确认键</b> 进入。                                                                                                    |

|   | 如果菜单选项过多,超过满屏显示,可通过按 <b>上键</b> 和下键翻页,也可通过触摸<br>屏点击屏幕上的左右箭头(图示 A)翻页。           | 4 | 4.平均值调整至已知厚度。屏幕底部原厂校准指示变为一点校准指示。<br>对于粗糙表面或曲面,首选方法是多次测量已知厚度并计算结果的平均值。             |   |
|---|-------------------------------------------------------------------------------|---|-----------------------------------------------------------------------------------|---|
|   | 按-键或回石滑动屏幕可返回上一层菜里。选择 <b>退出</b> 关闭菜里, 回到测量界面。 <br>  按 <b>- 2</b>              |   | 一点调整法 。1.                                                                         |   |
|   | 按工键机下键移动元标选择采甲选项,当有侧亚示图标U(图示 D)时,表示任线<br>帮助可用按于键或占于屏幕图标①可显示帮助。每今所有在线帮助文件的 PDF |   | ① 从校准设置菜单中按 <b>上键和下键</b> 移动光标选择一 <b>点调整法</b> ,按确认键进入。                             |   |
|   | 格式可在 www.defelsko.com/help 获得。也可通过升级主机固件版本更新帮                                 |   | ② 按+键选择用于计算平均值的测量次数(通常测量 3-10 次)。测量读数的差异                                          |   |
|   | 助文件。                                                                          |   | 越大, 应增加读取次数以计算出平均值。                                                               |   |
|   | 」<br>如果菜单选项右侧有□图标(图示 C),可按 <b>确认键</b> 激活或关闭此选项。                               |   | (3) 根据屏幕上的提示, 重复测量已知厚度的被测物。测厚仪会在相邻测量操作                                            |   |
|   | 如果菜单选项右侧有>图标(图示 D),表示有子菜单,可按 <b>确认键</b> 进入子菜单。                                |   | 之时寺守 4 杪,  使用  「 能 特 探 头 上 硼 放 直 仕 微 测 表 如 表 句 表 一 次 测 重 后                        |   |
|   |                                                                               |   | /则序IX云II 异并亚小侠狱, 匕衣小师有测里探TFIY半均值。 如果木获得期望读<br>数(在误差范围内)                           |   |
| - | 校准设置菜单                                                                        |   | 」                                                                                 |   |
|   | PosiTector6000 出厂时经过了校准,大多数应用不需要再校准。但是有时可能                                    |   | 「「「」」」」」、「」」、「「」」、「」」、「」」、「」」、「」」、「」」、「                                           |   |
|   | 需要零点、一点或两点校准。                                                                 |   | 在测量粗糙或喷砂基材上的涂层厚度时,在无法接触到未涂覆的代表性基材的                                                |   |
|   | 一点校准                                                                          |   | 情况下,可以选择零点补偿。预设的零点补偿值可以根据 ISO 19840 标准的喷                                          |   |
|   | 又称为补偿或校正值,可以使用五种方法进行该调整:                                                      |   | 砂表面粗糙度轮廓进行选择。也可以输入自定义零点补偿值。仪器显示测量值                                                |   |
|   |                                                                               |   | 是实际读数减去零点补偿值。                                                                     |   |
|   | 测重没有冻层的基体。如果测厚仪木仕所用珠头的误差范围内显示 0,将採头从   ===================================    |   | Zero Offset                                                                       |   |
|   | 衣山炒开井女+键州-键响釜敛阻, 且王井希亚不 U。多次测重开调整, 且王测  <br>  鲁其休的亚均值为 O 屏草底部盾厂校准指示亦为—占校准指示   |   | ① 从校准设置菜单中按 <b>上键</b> 和下键移动光标选择 Zero Offset, 按确认键进入。                              | 1 |
|   | 革金(かい) 725(2) 30。 卅帝(応中)ぶ/ (2)(2)日小支/3 点(2)(2)日小。                             |   | ② 按上键和下键移动光标到需要的选项,按确认键勾选。选项包括:                                                   |   |
|   |                                                                               |   | 无、Medium(中) 25μm、Coarse(粗糙) 40μm、Custom(自定义)。                                     |   |
|   | 2.平均值零点校准                                                                     |   | ③ 按-键或向右滑动屏幕可返回上一层菜单,或选择退出回到测量界面,屏幕                                               |   |
|   | 要在粗糙表面或曲面上读取到 0,首选方法是多次测量没有涂层的基体的厚度并                                          |   | 底部原厂校准指示变为一点校准指示。                                                                 |   |
|   | 将计算结果的平均值归零。                                                                  |   |                                                                                   |   |
|   | 零点调整 。1.                                                                      |   |                                                                                   |   |
|   | ① 从校准设置菜单中按 <b>上键</b> 和 <b>下键</b> 移动光标选择 <b>零点调整</b> ,按 <b>确认键</b> 进入。        |   | 但用丁FF吊规奉顺材料、形扒以頂//。 住有限、 特正氾固内提供更局的有度。<br>  此方注重更对可知原度估却行西次测晨堤炸·— 不妨落的原度店(可以为零)和— |   |
|   | ② 按+键选择用于计算平均值的读取次数(通常测量 3-10 次)。读数的差异越                                       |   |                                                                                   |   |
|   | 大,应增加读取次数以计算出平均值。                                                             |   |                                                                                   |   |
|   | ③ 根据屏幕上的提示,重复测量基体。测厚仪会在相邻测量操作之间等待两秒,                                          |   |                                                                                   | - |
|   | 以便用户能够将探头正确放置在被测表面上。完成最后一次测量后,测厚仪会                                            |   | (1) 从仪准设直采甲屮按上碰相下碰移动尤标选择网只调整法, 按 <b>娴认键</b> 进入。                                   |   |
|   | 对测量的数据进行计算并显示 0, 它表示所有零点调整测量操作的平均值。                                           |   | ▲ 化医酒肝带上的症小,按于健们于健严性用于获得软件的干净的干的值的测量从数。通带为 3~10 个诗数·                              |   |
|   |                                                                               |   | (3)根据屏幕上的提示,重复测量第一个较薄的样本、测量结束后、心哭烙计管。                                             |   |
|   | 月的斋安侍测厚仪调登主呆个已料厚度(例如, 仪准泊厚度)而个是 0。测量被测                                        |   | 并显示所有读数的平均测量值;                                                                    |   |
|   | 初件。知不获得别呈时误致(住庆左池围内), 侍珠天从饭测衣围移开, 然后按+  <br>键和-键终显示的测量读频调整为期望的原度。按住按键可加性调整速度  |   | ④将探头从被测表面移开,然后按+键和-键将显示的读数调整为较薄的已知厚                                               |   |
|   | 注意:如果校准设置菜单的锁定校准设定为激活(勾洗)状态。则要关闭此洗师才                                          |   | 度值,按 <b>确认键</b> 进入下一步。                                                            |   |
|   |                                                                               |   | ⑤ 对较厚的样本重复第2~4步。按确认键回到测量界面,屏幕底部原厂校准                                               |   |
|   |                                                                               |   |                                                                                   |   |

| 5 | 指示变为两点校准指示。                             |                                               | 6 | 设备资料              |                                               |                              |    |  |  |
|---|-----------------------------------------|-----------------------------------------------|---|-------------------|-----------------------------------------------|------------------------------|----|--|--|
|   | 锁定校准设定                                  |                                               |   | 显示包括: 主机的母        | 2015年1月11日1日11日11日11日11日11日11日11日11日11日11日11日 | 列号、剩余存储空间、日期                 |    |  |  |
|   | 激活选项后,将屏幕上方显示锁                          | 定校准设定图标,锁定当前校准设置以防止用                          |   | 和时间、软件版本等         | · · · · · · · · · · · · · · · · · · ·         |                              | l. |  |  |
|   | 户无意中按+键和-键,误执行校                         | 准调整。                                          |   | 高分辨率              | 7                                             |                              |    |  |  |
|   | N锁 N颌                                   |                                               |   |                   | 」<br>見一の測厚心分辨家本化加下:                           |                              |    |  |  |
|   |                                         |                                               |   |                   |                                               |                              | ı. |  |  |
|   |                                         | 日, 付开带工力亚尔 16 项图你<br>先择 N 锁定 探头在测量时 — 贝使田温流方法 |   |                   |                                               |                              |    |  |  |
|   | 这可以缩短测量时间并延长电池                          | 使用时间、当测量不锈钢或部分磁性基体上的                          |   | 0.1um             | 0.0~999.9um                                   |                              |    |  |  |
|   | 涂层时也很有用。                                |                                               |   | 1 0um             |                                               |                              |    |  |  |
|   |                                         |                                               |   | <br>注音·高分辨率模式     |                                               |                              |    |  |  |
|   | 设置菜单                                    |                                               |   |                   |                                               |                              |    |  |  |
|   | 英位                                      |                                               |   |                   |                                               |                              |    |  |  |
|   |                                         |                                               |   |                   | 2不快速测重图标。仪器提高测<br>- 五和区域   左边地区域   探約         | 重迷度。适用于伏迷恼道蚁<br>的正确完位并不重要。需要 | I. |  |  |
|   | 该 切 能 行 并 希 显 示 的 所 有 读 敛 从:            | 央制转换为公制, 或及之。<br>上下明据数、司经方线的数据的单位工会改变。        |   |                   |                                               |                              |    |  |  |
|   | ▶ ● ● ● ● ● ● ● ● ● ● ● ● ● ● ● ● ● ● ● | 上下限报言。已经仔临的数据的单位不去改变。                         |   | 大陸上下移动抹去。         | 而女江忌叱正则里相反云阵队                                 | 0                            |    |  |  |
|   | 車置                                      |                                               |   | 声音                |                                               |                              |    |  |  |
|   | 执行重置(菜单重置)后可恢复为出                        | 出厂设置。如果仪器无法正常工作或由于特定原                         |   | 可设置仪器操作时发         | 这出的按键声,以及测量读数显                                | 示时会发出蜂鸣声。                    | l. |  |  |
|   | 因无法进行校准调整时,该功能                          | 将很实用。重置后将执行以下操作:                              |   | 选项包括: <b>天闭、L</b> | ow(低首调)、Medium(中首调<br>一                       | j)、High(局首调)。                |    |  |  |
|   | 删除仔储的所有测量数据、 截用                         |                                               |   | 倒像锁定              |                                               |                              |    |  |  |
|   | - 清陈ヨ則仪准开恢复入仪                           | 、「牧准頃直, 併希下力並示原」 牧准指示。                        |   | PosiTector6000 可  | 根据屏幕的方向和位置,自动将                                | 将屏幕内容旋转 180 度显示。             | I. |  |  |
|   |                                         |                                               |   | 适用于某些特殊情况         | 2, 操作员可以方便地读取屏幕                               | 显示。                          | I. |  |  |
|   |                                         |                                               |   | 激活后屏幕锁定在当         | á前方向,禁用自动旋转功能。                                |                              |    |  |  |
|   |                                         | ◎ N 锁=关                                       |   | Touch             |                                               |                              | I. |  |  |
|   | 上下限报警=关                                 |                                               |   | 激活后禁用触摸屏功         | 1能,只可使用导航按键操作仪                                | 器。                           |    |  |  |
|   | 还可以执行更彻底的重置(硬重置                         | 〕, 方法是:                                       |   | 背景光               |                                               |                              |    |  |  |
|   | <ol> <li>美机并等待5秒;</li> </ol>            |                                               |   | 可洗择显示亮度,说         |                                               | 和自动调低亮度。                     |    |  |  |
|   | ② 一直按住+键和确认键按钮几                         | 秒钟,直到屏幕显示重置符号 🛈 。                             |   | 如果选择自动调低亮         | ·····································         | ,所有显示都会稍微变暗,                 | I. |  |  |
|   | 当无法打开或正常使用仪器时,                          | 该功能很实用。                                       |   | 以节省电池寿命。          |                                               |                              | I. |  |  |
|   | 它与菜单重置起到相似的效果,                          | 此外还增加了以下设置:                                   |   | 可按下键使屏幕变亮         | a<br>Uo                                       |                              | I. |  |  |
|   | -菜单设置恢复为以下各项:                           |                                               |   | 设定时间              |                                               |                              |    |  |  |
|   | 甲位=公制                                   | 声音=中音调                                        |   | 存储数据时,日期和         | 1时间会和读数——起被存储                                 |                              |    |  |  |
|   |                                         | 语言=英又                                         |   | 通过上键和下键将出         | 行标移到需要调整的洗项。再用                                | +键和-键调整。                     | l. |  |  |
|   |                                         |                                               |   | 当前的日期和时间会         | 金示主菜单的上方。                                     |                              | l. |  |  |
|   | 日4川内立-开<br>                             | 电/心性尖-侧性电/心                                   |   | 由浙种举              |                                               |                              |    |  |  |
|   | 八本(約里一) へ   注音・ 舌罟 时 (1) 哭 亜 沅 宮 仝 居    | 1 0 0 m - 71                                  |   | 心哭可选择中油油类         | ∴ 法师句圩 Albalina/並语的 <sup>-</sup>              | 7 县碱性由油) NiMU/迫气             |    |  |  |
|   |                                         |                                               |   | 又品り2近キモ/じ件チ       |                                               | / っ┉(エピ/じ/、 www(保圣)          |    |  |  |

| 7 | 电池)和 <b>Lithium</b> (锂电池)。<br>使用充电电池时,可通过 USB 线给电池充电。可通过 USB 线给仪器供电。                                                                        | 8 | 一声高音,测量值显示为蓝色。<br>按+ <b>键</b> 可以清除超限读数。                                                                                                    |          |
|---|----------------------------------------------------------------------------------------------------|---|----------------------------------------------------------------------------------------------------|----------|
|   | 语言                                                                                                    |   | 清除                                                                                                    |          |
|   | 可选择菜单的语言,包括简体中文。                                                                                                    |   | 将屏幕的所有统计和上下限的列表归零。                                                                                                    |          |
|   | 统计菜单                                                                                                    |   | 记忆菜单                                                                                                    |          |
|   |                                                                                                    |   | PosiTector6000 的主机分为标准型和高级型,存储功能不同。都可在屏幕上显示、连接计算机查看打印、同步到 positector.net。存储的读数带有时间标记。激活存储功能后,屏幕下方会显示存储图标。标准型主机可存储 1 组共 1000 个数据。<br>按键                                                                                                    |          |
|   | 204     当前读数       统计图标     ※ microns       注意: 探头抬起后,当前的测量值才能被统计                                                                           |   | 进入菜单 屏幕变暗时重新点亮 截屏 可随时同时按+键和-键,以截取和存储当前显示的屏幕显示图像。最后100个 屏幕截图存储在内存中、当连接到计算机时可以访问。                                                                                                    |          |
|   |                                                                                                    |   |                                                                                                    |          |
|   |                                                                                                    |   |                                                                                                    | +        |
|   | 按确认键激活上下限报警,此时屏幕显示当前下限设置数值。按+键和-键设置数值。按确认键选择下一页接受该值。此时显示当前上限设置,按照相同的步骤调整该设置。按确认键回到测量界面。<br>屏幕左下角会显示上下限图标,以及读数上部显示上下限摘要。<br>低于下限读数个数高于上限读数个数 |   | 组別-<br>平均值-<br>第253.1<br>第1.6<br>第1.6<br>第1 |          |
|   | 254————————————————————————————————————                                                                                                    |   | 打开存储功能。此时,屏幕上将显示每次测量的读数,同时将它存储到这个组别中。每次的测量结果实时更新屏幕统计数据。<br>探头抬起后,当前的测量值才能被存储。<br>新组别将带有时间标记。                                                                                                    |          |
|   | 此时将测量数据与你设定的范围进行比较。如果测量结果在这一范围内,仪器                                                                                                    |   | 可以通过按-键删除当削读到。                                                                                                    | +        |
|   | 会发出蜂鸣声(声音功能激活时,下同),测量值显示为绿色。如果测量结果低于                                                                                                    |   | 关闭                                                                                                    | <u> </u> |
|   | 下限, 则发出一声低音, 测量值显示为红色。如果测量结果高于上限, 则发出                                                                                                    |   | 停止存储,屏幕不再显示统计数据。                                                                                                    |          |

| 清除                                                                                                    |  |
|----------------------------------------------------------------------------------------------------|--|
| 从内存中彻底所有测量数据。                                                                                                    |  |
| 查看                                                                                                    |  |
| 在屏幕中显示当前组别的所有数据信息,按 <b>上键</b> 和 <b>下键</b> 可滚动显示内容。<br>按 <b>确认键</b> 退出。                                                                                                    |  |
| 连接菜单                                                                                                    |  |
| DeFelsko 为查看、分析和报告数据提供以下免费解决方案:<br>1. <b>U 盘</b> 使用随机配的 USB 线连接仪器主机(USB 接口位于仪器顶端)和计算机,<br>把仪器主机当成一个 U 盘。使用文件管理器打开存储文件,查看和打印读数和<br>图表。不需要软件或互联网连接。<br>2. <b>PosiSoft Desktop</b> 用于下载、查看、打印和存储测量数据的强大桌面软件。<br>包括一个可定制的、模板化的 PDF 报告生成器。不需要互联网连接。<br>3. <b>PosiSoft.net</b> 基于网络的应用程序,提供安全、集中的测量数据云存储,可<br>从任何联网设备访问您的数据。 |  |
| USB                                                                                                    |  |
| PosiTector6000 可通过随机配备的 USB 连接线连接到计算机。<br>现在同步通过 PosiSoft Desktop 手动同步存储的测量数据。<br>闪存盘激活后,仪器主机被当成一个 U 盘。使用文件管理器打开存储文件,<br>查看和打印读数和图表。不需要软件或互联网连接。<br>自动同步通过 PosiSoft Desktop 自动同步存储的测量数据。                                                                                                    |  |
| 更新                                                                                                    |  |
| 更新主机的版本号。如果有新的版本可更新,将出现提示,允许用户选择此时<br>执行或不执行更新。要进行更新,主机必须连接到一台带有 PosiSoft Desktop<br>的计算机上(计算机需联网)或无线网络。<br>版本更新时,会删除所有的存储数据,所以更新前要确保测量数据备份到计算<br>机上。屏幕会显示更新的进度。<br>注意:更新时不要断开连接。                                                                                                    |  |
| #RD+                                                                                                    |  |
| <br>帝即民早<br>显示在线帮助。<br>包含所有在线帮助文件的 PDF 格式可在 www.defelsko.com/help 获得。也可<br>通过升级主机固件版本更新帮助文件。                                                                                                    |  |

## 维护保养和维修 探头即使在空气中也能进行测量 探头可能在金属附近,包括一些珠宝。试着在没有涂层的基体上测量,或者关 闭测厚仪, 然后再打开。最后可以尝试重置。 厚度读数不一致 -探头尖端可能损坏、擦伤或磨损 -确保在两次测量之间将探头抬离表面 -尝试使用附带的标准试片在不同的表面进行测量 -将探头保持在表面上,并允许其进行多次测量。 -基体或涂层表面不平整,在这种情况下,预计读数不一致。进行几次测量并取 平均值,以获得有意义的结果。 测厚仪没有测量读数 -基底可能不是金属。F型探头测量钢铁等黑色金属上的涂层,N型探头测量铝 等有色金属上的涂层。 -必须从探头上取下保护帽(如果配备了保护帽)。 -可能进行了极端校准调整。 如果怀疑仪器有故障,在返修前,可进行如下检查和操作: ① 请按照正确的极向,将新的碱性电池装入电池舱中; ② 执行仪器软重置(菜单重置)或硬重置; ③ 更新主机的版本号.... 如果需要送回仪器进行维修,请提供故障详细说明以及测量结果(如果有)。同时 请提供公司名称、公司联系人、电话号码以及传真号码或电子邮箱。 访问网站:www.defelsko.com/support或交给中国的代理商进行处理。